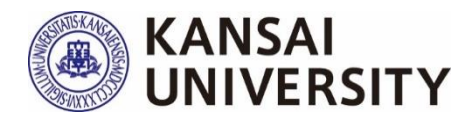

# Kansai University Course Questionnaires 2024 Autumn Semester Administration Manual

|    | Contents                                             |    |
|----|------------------------------------------------------|----|
| Ι  | Overview                                             | 2  |
| Π  | Questionnaire Implementation Procedure               | 4  |
| Ш  | Check the Questionnaire Results of Courses in Charge | 10 |
| IV | Questionnaire Questions                              | 16 |
| V  | Students, Faculty, and Staff view the Results        | 21 |
| VI | Q&A                                                  | 22 |
|    |                                                      |    |

[Contact] Center for Teaching & Learning (SHOBUNKAN, 3rd floor) E-mail : ctl-staff@ml.kandai.jp

Kansai University Center for Teaching & Learning

2024.10.17

### 1 Purpose

The primary purpose of this questionnaire is to listen to feedback from students who have taken the course and provide information that will contribute to the continuous improvement of the course in the following semesters, based on the students' attitude towards learning and how well they achieved their goals in terms of the course objectives. Secondly, by sharing the results with the students, we aim to encourage the students who responded to the questionnaires to reflect on their own learning activities, and to use the results as a reference for other students in subsequent semesters. Thirdly, by widely publicizing the results, we aim to enable FD (faculty development) for faculty members and SD (staff development) among those involved in university administration, including faculty & staff, as well as promote understanding of the university's educational activities among students and faculty & staff\*.

With these purposes in mind, the results of these questionnaires will be made available to faculty members and students, and will be used to guarantee and improve the quality of education at the university.

\* Those in possession of Information System Login IDs (see Q4 on p.23 for details)

## 2 Period

December 16, 2024 (Mon.) - January 31, 2025 (Fri.)

### **3** Process

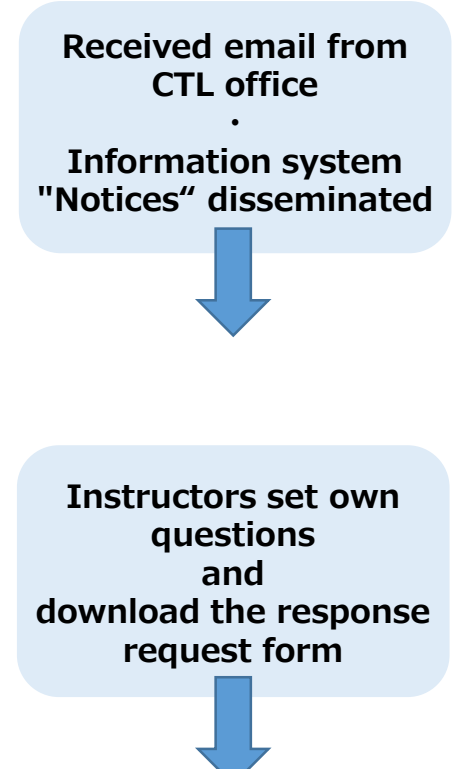

Center for Teaching & Learning will send detailed information on how to administer the questionnaire to the instructors' KU Web Mail (UserID@kansai-u.ac.jp). The information will be sent out twice (on the day the questionnaire starts and about 2 weeks before the questionnaire close).

\*The second email will be sent to all instructors, whether it has been conducted or not. The information will also be provided in the information system "Notices".

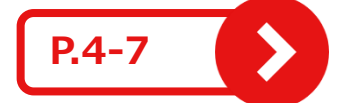

After setting up instructors' own questions in the questionnaire system, download the response request form to be distributed to students.

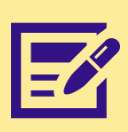

### We ask for your cooperation in conducting the questionnaire during the class.

The response rate is very important for grasping the actual situation of the class.

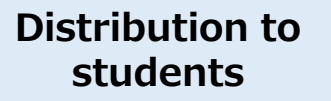

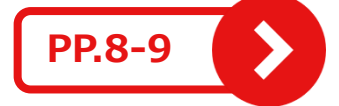

• Send the response request form by KU-LMS message function.

OR

• Print out the response request form and distribute it during the class.

(If there are absent students, please send it by KU-LMS message function.)

Student questionnaire responses (about 5 min)

During class hours as much as possible, instruct students to scan the QR code (or URL) on the response request form and complete the questionnaire.

Check the questionnaire results PP.10-15

During the period, instructors can check the results from the "Course Questionnaires" section of the Information System. (The results will be aggregated immediately, at any time.) About 2 weeks after the period, when the university-wide aggregation is finalized , instructors can check cross-tabulations and comparisons of course scores.

- In principle, the aggregate results (in PDF format) for each course will be made available within the university through the syllabus system . (p.21)
- The results of the university-wide survey will be publicly available on the website of Center for Teaching & Learning.

https://www.kansai-u.ac.jp/ctl/support/questionary/

### 1 Setup for the instructor's own questions [Undergraduate schools / If wishing to set]

For undergraduate courses only, in addition to the 10 questions shared across the faculties (see pp.16-18), the instructor can set up to 2 questions of the instructor's own.

The instructor can set up the questions in the form of "5-point scale" and "Free answer". If wishing to set the questions, please do the following.

\*Be sure to do this before informing the students.

#### To Course Evaluation Questionnaire System

Click ①[the Academic Affairs Information] > ②[Course Evaluation Questionnaire], in the Information System

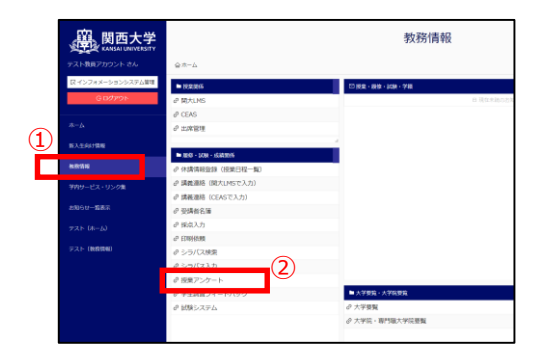

### 02 To Course List

01

Click ③[Course List] > ④the applicable category (undergraduate or graduate school)

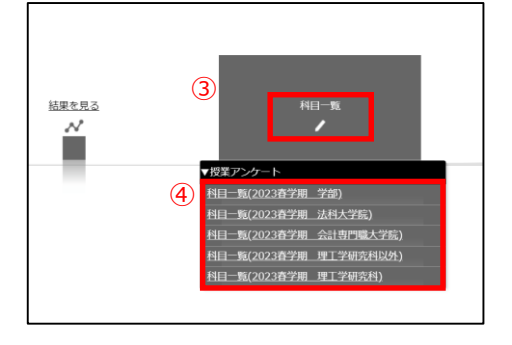

Display of "@the applicable category (undergraduate or graduate school)" in Step 2

Depending on the size of the monitor of the device used, the entire image may not be displayed. In that case, use the browser's zoom function to reduce the size of the image to show the entire image. 03

# To individual question screen

Click ⑤[Question] in the column [Instructors' Questions]

| (8)<br>A=A + REI<br>ALEANN<br>P>7-1-8<br>HEI-78 | 関西<br>KANSALU<br>-%、IIII<br>72 | 大学<br>NIVERSITY<br>Pンタート・1 | アンケートシステム<br>4日-11 | _                |            | _         |       | 1 1028 | Pカウントへ成立   <u>マンテナンス</u> 供告                  |
|-------------------------------------------------|--------------------------------|----------------------------|--------------------|------------------|------------|-----------|-------|--------|----------------------------------------------|
| 科目一                                             | 筵                              |                            |                    |                  |            |           |       |        | C5W35.25                                     |
|                                                 | -                              | -                          |                    | 1 - 10           | / 26件 改社   | 62×       | -     | 8      | 5498 : 104 201 301 501 200<br>94250 Q 1200.0 |
| QRD-HR                                          | 883-2                          | -                          | RB6                | VEHNORA          | 80.7128.88 | ORM       | BRO-F | ana    | 9780                                         |
|                                                 | -                              | -                          | 0.481.000          | 0.03 .78         | 1991       | RCHO RCS  | 1947  |        | 100 MI-908 MI-912                            |
|                                                 | -                              | -                          | 0.000 Million      |                  | 22/11      | • R OR128 | 1000  | -8.68  | 100 TE.T. BE.B.                              |
|                                                 | -                              | -                          |                    | I.               | 22571      | 🔹 🖬 Oasta | -     | -0.00  | 10 81-86 81-11<br>88                         |
|                                                 | -                              | -                          | (1481 (MR.))       | 008 *18          | 1951       | RONO ROT  | 1941  |        | 10 18-11 88-80<br>88                         |
|                                                 | -                              | -                          |                    | 0458 <b>•</b> 78 | 2011       | READ REAL | 19471 | -0.00  | 100 B1-B0 B0-112<br>80                       |
|                                                 | -                              | -                          |                    | 008              | 1251       | 100 OH125 | 1000  |        | 10 10.11 MR. B.                              |
|                                                 | -                              | -                          | Destantia Destanta | 0.00             | 1991       | RONO ROR  | 1000  |        | 40.807-02 18-08<br>48-10.80                  |
|                                                 | -                              | -                          |                    | Out              | 22978      | 1000 0000 | 1000  | 10.00  | 80 801-10 18-10<br>88-11 88                  |
|                                                 | -                              | -                          | CARL MAL           | 068              | 0.001      | RONO RON  | 1000  | -      | 10.15/10.2/18.4                              |

### 04 To Edit Screen

Select <a>left</a> the row of the question to be edited, and click <a>left</a> [Edit]. \*Q1 is a "5-point scale" and Q2 is a "free text" response.

|               | 基本情報  | £           |      |       |           |             |
|---------------|-------|-------------|------|-------|-----------|-------------|
|               | アンケー  | -卜名         | テス   | トアンケー | -ト        |             |
|               |       |             | _    |       |           |             |
|               | 相     | <u>1-16</u> |      |       |           |             |
|               |       |             |      |       |           |             |
|               |       |             |      |       |           |             |
|               | 個別    | 設問          | 引(科E | 名:    | サンプル科目) 💿 |             |
|               |       |             | •    |       | -         | 1.2/2#      |
| $\bigcirc$    |       |             |      |       |           | 1 - 2 / 211 |
| $\mathcal{O}$ | 18.92 |             |      |       |           |             |
|               | £.    |             | 設開形態 | 必须回答  |           | 設開文         |
| $\bigcirc$    |       | ~           | _    | _     |           |             |
| 6             | 1     | 1           | 択一   | いいえ   | 教員択一設問    |             |
|               | 2     | 2           | 記述   | いいえ   | 教員自由記述    |             |
|               | •     |             |      |       |           |             |
|               |       |             |      |       |           | 1 - 2 / 2件  |

### 05 Question Entry

Enter the question in @[Question text] field, click @[Save] and @[Close].

\*The text you enter will be displayed directly to the students. If the question text is blank, the question will not appear on the student response screen.

\*It is possible to set either Q1 or Q2.

\*You may not edit any fields other than "Question Text." (including answer choices)

|         | Sci                                                                                                    | reen of Q1 (5-p                | oint scale)   |     |              | S              | creen o         | f Q2 (free | e text)                               |
|---------|----------------------------------------------------------------------------------------------------|--------------------------------|---------------|-----|--------------|----------------|-----------------|------------|---------------------------------------|
|         | 设线项目                                                                                                    | ONES                           | ×             |     |              | 設備項目の構         | 25              |            | ×                                     |
|         | 設創書号                                                                                                    | 1                              |               |     |              | 設用曲弓           | 2               |            |                                       |
|         | 設備形態                                                                                                    | 服                              |               | O r |              | 設備形態           | 記述 - 🧭          |            |                                       |
|         | 45,98135                                                                                                    | (K)2 × 0                       |               | _   |              | 4.9825         | LULX2 V 🔞       |            |                                       |
| 0       |                                                                                                    |                                |               |     | $\bigcirc$   |                | 教員自由記述          |            |                                       |
| $\odot$ | 設開文                                                                                                    |                                | //<br>500文字以内 |     | $\mathbf{O}$ | 設用文            |                 |            | ※<br>500文字以内                          |
|         | 1819-081                                                                                                    | でつ約つ// agree.                  | 1003(#409)    |     |              | 最大入力長          | 500 (数值:1~1000) |            |                                       |
|         | 递织肢2                                                                                                    | ややそう思う/I somewhat agree.       | 100文字以内       |     |              |                |                 |            |                                       |
|         | 进纪技3                                                                                                    | どちらともいえない/I am not sure.       | 100文字以内       |     |              |                |                 |            |                                       |
|         | 进19864                                                                                                    | あまりそう思わない/I somewhat disagree. | 100文字以内       |     |              |                |                 |            |                                       |
|         | 进纪技S                                                                                                    | そう思わない/I disagree.             | 100文字以内       |     |              |                |                 |            |                                       |
|         |                                                                                                    |                                |               |     |              |                |                 |            |                                       |
|         |                                                                                                    |                                |               |     |              |                |                 |            |                                       |
|         |                                                                                                    |                                |               |     |              |                |                 |            |                                       |
|         |                                                                                                    |                                |               |     |              |                |                 |            |                                       |
|         |                                                                                                    |                                |               |     |              |                |                 |            |                                       |
|         |                                                                                                    |                                |               |     |              |                |                 |            |                                       |
|         |                                                                                                    |                                |               |     |              |                |                 |            |                                       |
|         |                                                                                                    |                                |               |     |              |                |                 |            |                                       |
|         |                                                                                                    |                                |               |     |              |                |                 |            |                                       |
|         | !!^</td <td>x^, 9 8 9</td> <td>- III) 5-01 -</td> <td></td> <td></td> <td><b>(BA</b>) 2</td> <td></td> <td>9 . 44</td> <td>L L L L L L L L L L L L L L L L L L L</td> | x^, 9 8 9                      | - III) 5-01 - |     |              | <b>(BA</b> ) 2 |                 | 9 . 44     | L L L L L L L L L L L L L L L L L L L |
|         |                                                                                                    |                                |               |     |              |                |                 |            |                                       |

## 2 Setup for student information entry [Undergraduate schools / If wishing to set]

In principle, the Questionnaire will be conducted anonymously; however, if the instructor determines that student information (affiliated faculty, grade, student ID number, and name) is necessary, the instructor may set up the question. The default setting for filling in student information is "Not Required". If wishing to set the question, please do the following. If "Not Required" is selected, the student information field will not appear on the student's response screen.

\*Be sure to do this before informing the students.

#### From the Information System to Course List

Same as steps 01-02 on p.4

# 02

01

#### **Change Settings**

Select ①[Required] in the column [Enter Student Information]. \*To the students, the questions [affiliated faculty, grade, student ID number, and name] will be displayed.

| ۲        | <b>関西</b><br>KANSALU | 大学     | アンケートシステム       |                                          |           |             |        | 127   | 8アカウントへ戻る  <u>メンテナンス</u> 術       |
|----------|----------------------|--------|-----------------|------------------------------------------|-----------|-------------|--------|-------|----------------------------------|
| 8-6 · 88 | I-N - 108            | アンケート・ | NB-91           |                                          |           |             |        |       |                                  |
| 基本结核     |                      |        |                 |                                          |           |             |        |       |                                  |
| アンクート名   | 72                   | トアンケート |                 |                                          |           |             |        |       |                                  |
| HD-3     |                      |        |                 |                                          |           |             |        |       |                                  |
|          | a                    |        |                 |                                          |           |             |        |       |                                  |
|          |                      |        |                 |                                          |           |             |        |       |                                  |
| 科目-      | 52                   |        |                 |                                          |           |             |        |       | Circuit                          |
|          | -                    | _      |                 | 1 - 10                                   | / 26件 武之日 | 621         | _      | ,     | \$248: 104 208 308 508 1         |
|          |                      |        |                 |                                          |           |             | _      |       | duces                            |
| QRD-HR   | HH3-1                | RECORD | 888             | AROUNDER                                 | 01/122/08 | 22588625    | RRID-F | BILE  | 9.2 <sup>4</sup> mm              |
|          | -                    | -      | 0.481.000       | 0.68 .78                                 | 1097      | RIGHO RIGH  | 19451  | -8.98 | 40 MT-WE MIL-111                 |
|          | -                    | -      | 1100 MIL-1      | -                                        | 2011      |             | 1000   | -8.08 | 100 TE-TE-TE-TE-                 |
|          | -                    | -      | -(1)            | 0038 1150                                | 12573     |             | -      |       | 10 81-88 81-11                   |
| 63       | -                    | -      |                 |                                          | 1000      | RON ORDN    | -      |       | 10 18-11 88-90                   |
|          | _                    | _      |                 | 045 878                                  | 1.000     | Real Course | -      |       | (c) \$1. (b) \$1                 |
| -        |                      |        |                 |                                          | 1005      | and on the  | _      |       |                                  |
|          |                      |        | DARY OR CREAT   | Cett #38                                 | 1251      |             | -      |       |                                  |
|          | -                    | -      | BURNEL CONSERVE | 0.00 · · · · · · · · · · · · · · · · · · | 1971      | R5140 R08   | 1000   |       | 101 807-112 10-118<br>100-112 80 |
|          | -                    | -      |                 | 0458 <b>**#</b>                          | 12/12     | READ ORISE  | 1004   |       | AD 801-10 10-10                  |
| -        | -                    | -      | Cardina and     |                                          | Cores (   | See Care    | -      | -     | 10.10.10.0.0.0                   |

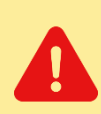

If "Required" is set, all fields for student information (affiliated faculty, grade, student ID number, and name) will be displayed. If you wish students to answer only some of the information, **please instruct students which fields to complete when notifying them (P.8).** 

## 3 Download the response request form

### From the Information System to Course List

Same as steps 01-02 on p.4

#### 関西大学 KANSAI UNIVERSITY アンケートシステム Download the response 02 request form 科目一覧 Select ① a button in the column 1 [QR Code List] to download the response request form (Japanese Ver. and English Ver.) 「大学「授業アンケート」へ )Rコードを読み取り回答してください。 ケートはWEB方式で実施しています。下記のURLまたはQRコ マートフォン等で読み取り、回答をお願いします。 トの**回答時間は、5分程度**です。回答は一人につき1回です。 中(2023年7月3日(月)~2023年7月31日(月))に回答して ただ! 知論担任者の地示がある場合には、その指示に従ってくた このアンケートは回答者の個人認証を行いませんので、ID・パスワードのみ 力は不要です。回答は、統計処理を行い風人を特定することはありません。 (回答方法) 【回音力法】 (Rコードを読み取る。 ②料目名・教員名を確認し、 「アンケート開始」をクリック。 国答を確認後、ページ 部の「この内容で提出す る」をクリック。 表示されている美聞にすべて同答し」 てください 利日によって美聞内容が異なること 「健出発了」が 売了となります の答は一人につ の確定です。個人間 にめ、回答は保存され 「注意くがキャー The last code in the course name is the timetable code. ※回答提出後、再度やり直すことはできません。 ※以下の内容に間違いがないかを確認し、回答をしてください。 20XX年·X学期·曜幣 Same as the code following the course name at the top of each course page in KU-LMS (different from the code in the PDF title)

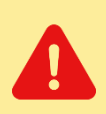

01

Using the automatic translation tool in Course Evaluation Questionnaire System may cause download errors. Please download the Japanese version of the system as it is.

The response request form is **<u>different for each course</u>**.

# 4 Distribute the response request form to the course students

# 01

### How to send by KU-LMS message function

Send the downloaded response request form to your course students using "KU-LMS" message function.

Kansai University Information & KU-LMS Operation Manual (pp.33-34 of PDF) https://www.kansai-u.ac.jp/ctl/teacher/pdf/kyouin\_en\_.pdf

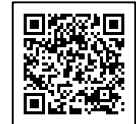

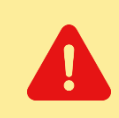

If the instructor scans the QR code on the response request form and copies and pastes the URL of the answer page to distribute, the answer page will not be displayed to the students. **Attach the PDF data of the response request form.** The students themselves scan the QR code.

Use the following explanation template when informing the course students. You may modify it as needed, but make sure to make it easy for them to respond.

Title : Please complete the Autumn Semester Class Questionnaire.

The purposes of the questionnaire are as follows:

The primary purpose of this questionnaire is to listen to feedback from students who have taken the course and provide information that will contribute to the continuous improvement of the course in the following semesters, based on the students' attitude towards learning and how well they achieved their goals in terms of the course objectives. Secondly, by sharing the results with the students, we aim to encourage the students who responded to the questionnaires to reflect on their own learning activities, and to use the results as a reference for other students in subsequent semesters. Thirdly, by widely publicizing the results, we aim to enable FD (faculty development) for faculty members and SD (staff development) among those involved in university administration, including faculty & staff, as well as promote understanding of the university's educational activities among students and faculty & staff\*.

With these purposes in mind, the results of these questionnaires will be

made available to faculty members and students, and will be used to guarantee and improve the quality of education at the university.

\*This questionnaire does not require personal identification such as ID or password. The answers will be statistically processed and will not be used to identify individuals. And it has nothing to do with your grades.

\*It is optional to complete the questionnaire. Even if you don't answer, you will not suffer any disadvantage. If you don't want to answer a question, you can skip it, or/and you can stop halfway.

\*The obtained information will not be used for any purpose other than the above. Please understand the purpose of the questionnaire and give us your honest opinions.

Period: December 16, 2024 (Mon.) - January 31, 2025 (Fri.) Answer method: Scan the QR code or URL in the attachment, answer from smartphones, PCs etc.

Time required: about 5 min

\* \* \* \* \* \* If you set the question for student information entry, and wish students to answer only some of the information (affiliated faculty, grade, student ID number, and/or name) fill in the following: \* \* \* \* \*

• Please answer only [OO, OOO] for the last question about student information.

# 0 2

# Distribution on printed paper (If not distribute in KU-LMS)

Please print out the downloaded response request form and distribute it during class. Choose Japanese Ver. or English Ver. according to students.

\*If there are absentees, please send it by KU-LMS message function.

The response request form is different for each course.

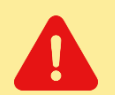

When responding, please instruct students to be sure to check the "year, semester, day of week and time period", "course name", and "instructor name" on the response screen.

Once a response is confirmed, it **cannot be modified or canceled**.

### 1 During the period: Checking the preliminary results [Undergraduate schools]

### To Course Evaluation Questionnaire System

Click ①[the Academic Affairs Information] > ②[Course Evaluation Questionnaire], in the Information System

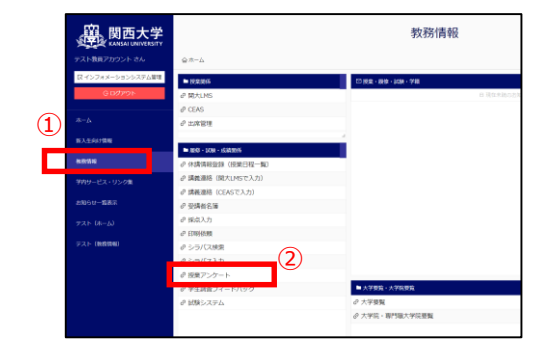

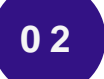

01

### To Course List

Click ③[View Results] > ④[Course List]

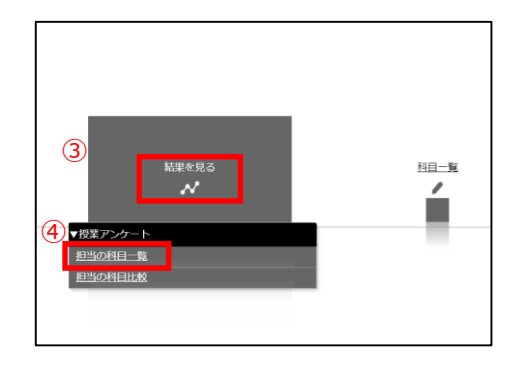

# 03

# Display of aggregate results

Select ⑤[year, semester, undergraduate or graduate school]. Click ⑥a button in the column [Results (quick report)] from the Course List.

The current results will be displayed.

| 担当               | が取り             | <b>日一</b><br>(1) (正, 1) | 覧 2<br>27831 | 2023春等<br>が終了した後 | <b>注明 学会</b><br>に表示されま | τ.      | (5)<br>i | - S / SA |         |         |
|------------------|-----------------|-------------------------|--------------|------------------|------------------------|---------|----------|----------|---------|---------|
| 1.1111<br>(2.11) | SUINER<br>(PDF) | 0-7-                    | 꺯            | нва-е            | SERVES                 | NBA     | BARRE    | EAS      | Reparts | EN - 70 |
| 63               |                 |                         |              | -                | -                      | #**##   | -        | 11.08    | -       | -       |
| 63               |                 |                         |              | -                | -                      | 87968-1 |          |          | -       | -       |
|                  |                 |                         |              |                  | -                      |         |          |          |         | -       |
|                  |                 | 0                       |              | -                | -                      |         | -        |          | -       | -       |
|                  |                 |                         |              | -                |                        |         | -        |          |         | -       |
|                  | -               | _                       | -            |                  |                        |         | 1.       | 3/38     |         |         |

|       | pec.                                                                                                    |   |   |   |   |   |       |      |   |   |   |   | and and true |
|-------|----------------------------------------------------------------------------------------------------|---|---|---|---|---|-------|------|---|---|---|---|--------------|
|       | annid «Thimmediated the set                                                                                                    |   |   |   |   |   |       |      |   |   |   |   |              |
| 1     | ainti -Tineseetakthing                                                                                                    |   |   |   |   |   |       |      |   |   |   |   |              |
|       | BALLING MAR COMMUNICATION.                                                                                                    |   | - |   |   |   |       |      |   |   |   |   |              |
| 12    | •                                                                                                    |   |   |   |   |   |       |      |   |   |   |   |              |
|       | nons nationervaluencervaluen.                                                                                                    |   |   |   |   |   |       |      |   |   |   |   |              |
| 1     | SOUTH A CALIFORNIA CONTRACTOR OF CONTRACTOR OF |   |   |   |   | - |       |      |   |   | - |   |              |
|       |                                                                                                    |   |   |   |   |   |       |      |   |   |   |   | 1000         |
| 1     | Barristader.                                                                                                    |   |   |   |   |   |       |      |   |   |   |   | 1.00         |
|       | trans to the state of                                                                                                    | - | - |   |   | - |       |      |   |   |   |   |              |
|       |                                                                                                    |   |   |   |   |   |       |      |   |   |   |   |              |
| (* I) | And a lower and the second second                                                                                                    |   |   |   |   |   |       |      |   |   |   |   |              |
| .*:   | NUMBER CONCERNMENTING                                                                                                    | 1 |   |   |   |   |       |      |   |   |   |   |              |
|       | anare resonant international distance                                                                                                    |   |   |   |   |   |       |      |   |   |   |   |              |
|       |                                                                                                    |   |   | - | - | - | 11111 | 1.00 | - |   |   |   |              |
|       |                                                                                                    |   |   |   |   |   |       |      |   |   |   |   |              |
| -     |                                                                                                    |   |   |   |   |   |       |      |   |   |   |   |              |
| -     |                                                                                                    |   |   |   |   |   |       |      |   |   |   |   |              |
|       |                                                                                                    |   |   |   |   |   |       |      |   |   |   |   |              |
|       |                                                                                                    |   |   |   |   |   |       |      |   |   |   |   |              |
| -     | -                                                                                                    |   |   |   |   |   |       |      |   |   |   |   | 8            |
| -     | weeks to be the state                                                                                                    |   |   |   |   |   |       |      |   |   |   |   |              |
|       |                                                                                                    |   |   |   |   |   |       |      |   |   |   |   |              |
| -     | - A                                                                                                    |   |   |   |   |   | -     |      |   |   | - |   | 100 B        |
|       | -                                                                                                    |   |   |   |   |   |       |      |   |   |   | - | 1.00         |
|       |                                                                                                    |   |   |   |   |   |       |      |   | _ |   |   |              |
| -     |                                                                                                    |   |   |   |   |   |       |      |   |   |   |   |              |
| -     | -                                                                                                    |   |   |   |   | - |       |      |   |   |   |   |              |
|       |                                                                                                    |   |   |   |   |   |       |      |   |   |   |   |              |
|       |                                                                                                    |   |   | - |   |   |       |      |   |   |   |   |              |

# 2 After the period ends: Viewing the aggregate results [Undergraduate schools]

About 2 weeks after the period, you can view the aggregate results (PDF format).

\*The results will not be displayed during the period.

### From the Information System to Course List

Same as steps 01-02 on p.10

# 02 Display of aggregate results

01

Select ①[year, semester, undergraduate or graduate school]. Click ②a button in the column [Results (PDF)]. The questionnaire results will be displayed.

| ③□△ : 結果を見る :                                                                                                    | 近果アンケート ・ 原始の料目一覧<br>結果を見る  | -     |                  |     |      |
|----------------------------------------------------------------------------------------------------|-----------------------------|-------|------------------|-----|------|
| 担当の科目・                                                                                                    | - 覧 <mark>2023春学期 学部</mark> |       | (1)              |     |      |
| ※ 集計結果(PDF) は                                                                                                    | 、全学業計が終了した後に表示されます。         |       | <u> </u>         |     |      |
|                                                                                                    |                             |       | 1.47             | -   |      |
| (活動) (PDP) タ                                                                                                    | SIT HRO-F ERREN             | ABA   | 882-5            | nna | Runa |
| 2                                                                                                    | Ø                           |       | -                |     | **** |
|                                                                                                    | 0                           |       | -                |     |      |
| 2023年度香芋期 授業アンク                                                                                                    | 集計結果                        |       | <b>装在大学</b>      |     |      |
|                                                                                                    | 8.8                         | -     | 80<br>80         |     |      |
| AUGUAL AND AND AND AND AND AND AND AND AND AND                                                                                                    |                             |       |                  |     | -    |
| 2 MARIE OT COMMONWEED BUTCHD.                                                                                                    |                             |       | 1                |     |      |
| 3 59125-5/0259468. PIEDS. 5907820                                                                                                    |                             |       | 1                |     |      |
| 4 REAL TRIOTRETEROUPS                                                                                                    |                             |       | 1                |     |      |
| 3 COMBETIAL COLLARSON                                                                                                    |                             |       | 1                |     |      |
| 4 7232 26 880100. 0910817                                                                                                    |                             |       | 5                |     |      |
| 7 contector territoriantian                                                                                                    |                             |       | 1                |     |      |
| a Autu. comentation.com                                                                                                    |                             |       | -                |     |      |
| 9 8840048612.<br>20088286046051026                                                                                                    |                             |       |                  |     |      |
| 10 Ref RSF-+ 100に対して5 (000)で<br>時間してください。                                                                                                    |                             |       |                  |     |      |
| • 214 HUDA                                                                                                    |                             |       |                  |     |      |
| 111 2018年16日- 市西三市時以客用が除く的いた。                                                                                                    |                             |       |                  |     |      |
| 12 20081798-0880962203-                                                                                                    |                             |       |                  |     |      |
| 13 2000400,000007740.                                                                                                    |                             |       |                  |     |      |
| 14                                                                                                    |                             |       | REPORT BUDGE     |     |      |
| 25                                                                                                    |                             |       | Access inclusion |     |      |
| MMTIALTULIN<br>SANA                                                                                                    | API3 171-                   | (283) |                  |     |      |
| 87-000<br>980-000<br>89-00<br>98-00<br>98-000<br>98-000<br>98-000<br>98-000<br>98-000<br>98-000<br>98-000<br>98-0000<br>98-0000<br>98-0000<br>98-0000<br>98-0000<br>98-0000<br>98-0000<br>98-0000<br>98-0000<br>98-0000<br>98-00000000<br>98-0000000000 |                             | 1     | · · ·            |     |      |
| #85-79.028<br>95-08-7                                                                                                    |                             |       |                  |     |      |

- See pp.12-13 for cross-tabulations and comparisons of course scores.
- See p.14 to review the free entry-response [Undergraduate schools] and the results [Graduate schools] .

## 3 Checking the cross-tabulation [Undergraduate schools]

About 2 weeks after the period, you can cross-tabulate the aggregate results for each course by questions. \*The results will not be displayed during the period.

### 01 From the Information System to Course List

Same as steps 01-02 on p.10

# Select a Subject from the Course List

Select ①[year, semester, undergraduate or graduate school]. Click ②a button in the column [Cross-tab]

| C    |                 | 月西<br>ANSALU | 大<br>NIVERSI               | 学<br>my アンク     | ートシステ                   | ۴L      |        |      |     |         |   |
|------|-----------------|--------------|----------------------------|-----------------|-------------------------|---------|--------|------|-----|---------|---|
| 8:=A | 10825           | A5 · 18      | 東アンケー                      | ト・服装の           | 48-5                    |         |        |      |     |         |   |
|      |                 |              |                            |                 | MRKRO                   |         | -      |      |     |         |   |
| 担当   | の料              | 8-           | 覧 <mark>2</mark><br>2字第31/ | 023春9<br>が終了した後 | <b>注明 学会</b><br>に表示されます | β<br>τ. | 1      | 6748 |     |         |   |
|      |                 |              |                            |                 |                         |         |        |      |     |         |   |
| (通知) | 111112<br>(PDP) | 0-7-         | 202<br>831                 | #82-5           | GREANS                  | 186     | 8.62-E |      | nns | REARDER |   |
|      | 8               |              | 6                          | C               |                         | 1       |        |      | **  | *****   |   |
|      | 8               | Ε            |                            |                 | 9                       |         |        |      | **  |         | ÷ |
|      |                 |              | 6                          | -               |                         |         |        |      | **  | *****   |   |
|      | 8               |              |                            | -               |                         |         |        |      | **  |         |   |

# 03

02

# Display of cross-tabulation results

③Select a question to cross-tabulate.

④Click [Cross-tab Display]. The cross-tabulation results will be displayed.

|                                                                                                    | 48                                                                                                    |                                                                      |                |                   |                       |                           |                  |         |
|----------------------------------------------------------------------------------------------------|----------------------------------------------------------------------------------------------------|----------------------------------------------------------------------|----------------|-------------------|-----------------------|---------------------------|------------------|---------|
|                                                                                                    | 年度                                                                                                    |                                                                      | 科              | 目名                | 教員名                   | 曜日 時限                     | 履修者数             | ]答者数    |
|                                                                                                    |                                                                                                    |                                                                      | 70000          |                   | 18.85                 |                           |                  | 6       |
| ▽ 設問文本                                                                                                    | を選択後、「                                                                                                    | クロス集                                                                 | け表示」ボタンを       | クリックしてください        | 2                     |                           |                  | 3       |
| クロス軸                                                                                                    | 1                                                                                                    |                                                                      |                | 19問5              | て (選択してください)          |                           |                  |         |
| 表例 (縦軸                                                                                                    | (平均点:                                                                                                    | 19(13)1                                                              | あなたにとってこ       | の授業の進度は通切でし       | がか。/Was the prog      | ress of this class suitab | le for you?      | ~       |
| 表頭(横射                                                                                                    | ) (平均点:                                                                                                    | 19/511                                                               | あなたにとってこ       | の授業の進度は適切でし       | たか。/ Was the prog     | ress of this class suitab | le for you?      | ~       |
| 9問1×設計                                                                                                    | 問1のクロス!                                                                                                    | #1†                                                                  |                |                   | 19月31                 |                           |                  |         |
|                                                                                                    |                                                                                                    |                                                                      |                | ananomi a che une | SHALL AT MARK SHALL   | ananomi s die une en      |                  |         |
|                                                                                                    |                                                                                                    |                                                                      | 遅い/It was slow | W. mewhat slow    | 2501/ It was suitable | mewhat fast               | 速い/It was fast.  | 無効      |
| -                                                                                                    |                                                                                                    | /8° 8%                                                               | 遅い/It was slov | w. mewhat slow.   | e.                    | mewhat fast.              | 速い/It was fast.  | 無効      |
| 遅い/                                                                                                    | 'It was slow.                                                                                                    | 度数<br>96                                                             | 遅い/It was slov | w. mewhat slow.   | e.                    | mewhat fast.              | 速い/It was fast.  | 無効      |
| 遅い//<br>短りで見                                                                                                    | 'It was slow.<br>い∕It was so                                                                                            | 度数<br>%<br>度数                                                        | 遅い/It was slov | mewhat slow.      | e.                    | mewhat fast.              | 連い/It was fast.  | 無効      |
| イン変<br>服eriet                                                                                                    | 'It was slow.<br>U∕It was so<br>what slow.                                                                              | 度数<br>%<br>度数<br>%                                                   | 遅い/It was slov | w. mewhat slow.   | e.                    | mewhat fast.              | 連い/It was fast.  | 無効      |
| 遅い/<br>理の/<br>で<br>透切/1                                                                                                    | 'It was slow.<br>U∕It was so<br>what slow.<br>It was suitabl                                                            | 度数<br>96<br>度数<br>96                                                 | 遅い/It was slov | mewhat slow.      | e.                    | mewhat fast.              | 速い/It was fast.  | 無効      |
| 遅い/<br>やや遅<br>酒切/1<br>設                                                                                                    | 'It was slow.<br>U∕It was so<br>what slow.<br>It was suitabl<br>e.                                                      | 度数<br>%<br>度数<br>%<br>度数<br>%                                        | 遅い/It was slov | mewhat slow.      | e.                    | mewhat fast.              | 速い/It was fast.  | 無効      |
| 遅い/<br>やや遅<br>酒切/1<br>設<br>調1 やや速                                                                                                    | 'It was slow.<br>U∕It was so<br>what slow.<br>It was suitabl<br>e.<br>U∕It was so                                       | 度数<br>%<br>度数<br>%<br>度数<br>%<br>度数                                  | 遅い/It was slov | mewhat slow.      | e.                    | mewhat fast.              | 速い/It was fast.  | 無効      |
| 選い/<br>世や遅<br>酒切/1<br>酒切/1<br>間1<br>世や運<br>面回<br>同日<br>一<br>一<br>一<br>一<br>一<br>一<br>一<br>一<br>一<br>一<br>一<br>一<br>一                             | Tt was slow.                                                                                                    | 度数<br>96<br>度数<br>96<br>度数<br>96<br>度数<br>96                         | 選い/It was slov | mewhat slow.      | e.                    | mewhat fast.              | 連い/It was fast.  | 無効      |
| 選い<br>やや遅<br>酒切/1<br>酒切/1<br>間1<br>やや速<br>面e<br>で<br>で<br>で<br>で<br>で<br>で<br>で<br>で<br>で<br>で<br>で<br>で<br>で                                    | Tt was slow.                                                                                                    | 度数<br>96<br>度数<br>96<br>度数<br>96<br>度数<br>96<br>度数                   | 遅い/It was slov | mewhat slow.      | e.                    | mewhat fast.              | 速い//It was fast. | 無効      |
| 選い<br>やや選<br>酒切/1<br>酒切/1<br>酒切/1<br>面<br>で<br>酒切/1<br>面<br>で<br>酒切/1<br>一<br>で<br>一<br>一<br>一<br>一<br>一<br>一<br>一<br>一<br>一<br>一<br>一<br>一<br>一 | Tt was slow.                                                                                                    | 度数<br>96<br>度数<br>96<br>度数<br>96<br>度数<br>96<br>度数<br>96             | 遅い/It was slov | mewhat slow.      | e.                    | mewhat fast.              | 速い/ It was fast. | 999.520 |
| 選い<br>やや運<br>通切/1<br>設<br>約1<br>やや運<br>座い<br>、<br>速い/                                                                                            | TIt was slow.<br>い/It was so<br>what slow.<br>It was suitabl<br>e.<br>い/It was so<br>what fast.<br>//It was fast.<br>無助 | 度数<br>%<br>度数<br>%<br>度数<br>%<br>度数<br>%<br>度数<br>%<br>度数<br>%<br>度数 | 選い/It was slov | mewhat slow.      | e.                    | mewhat fast.              | 速い/It was fast.  | 99930   |

## 4 Comparison of Course Scores

### [Undergraduate schools]

You can compare scores across course. \*The results will not be displayed during the period.

### To Course Evaluation Questionnaire System

Same as step 01 on p.10

# 02

01

#### To Comparison of Course Scores

Click ①[View Results] > ②[Comparison of Course Scores]

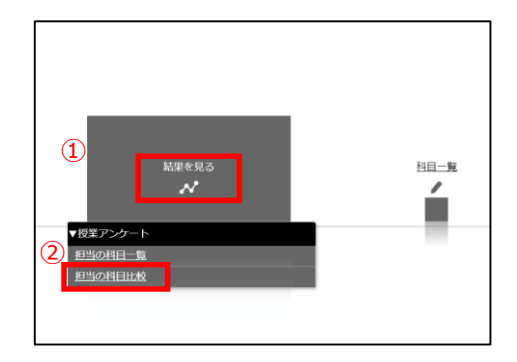

### 03 Display of Comparison Graphs

(3) Select courses to compare. (two or more courses can be selected) Click (4) [Make Course Comparison Graph].

The Course Comparison Graph will be displayed.

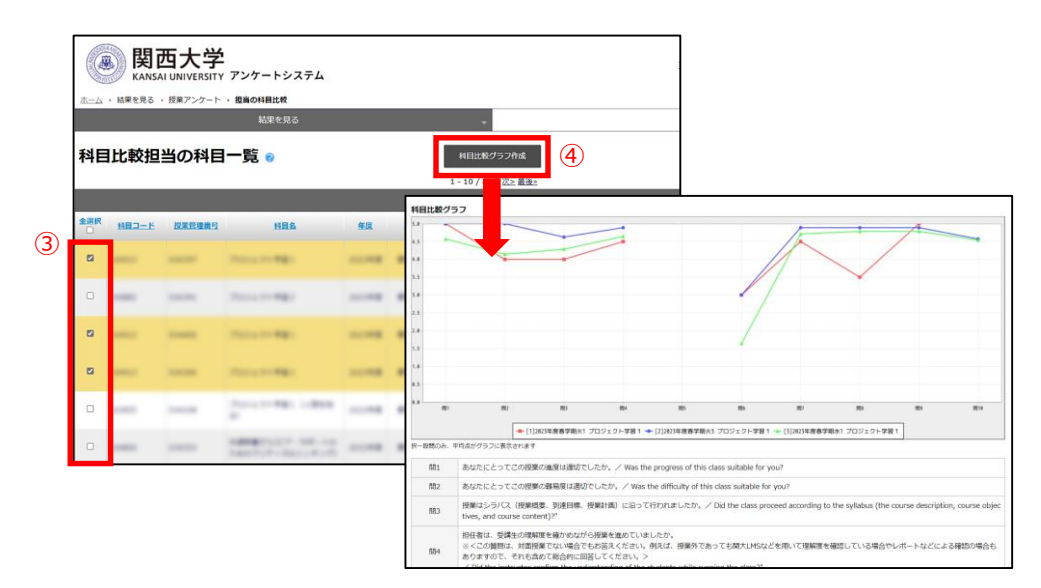

## 5 Download the questionnaire results data [Undergraduate and graduate schools]

The raw data for questionnaire results can be downloaded. The free entry-response [Undergraduate schools] and the results [Graduate schools] are available in raw data.

\*The raw data will not be downloaded during the period.

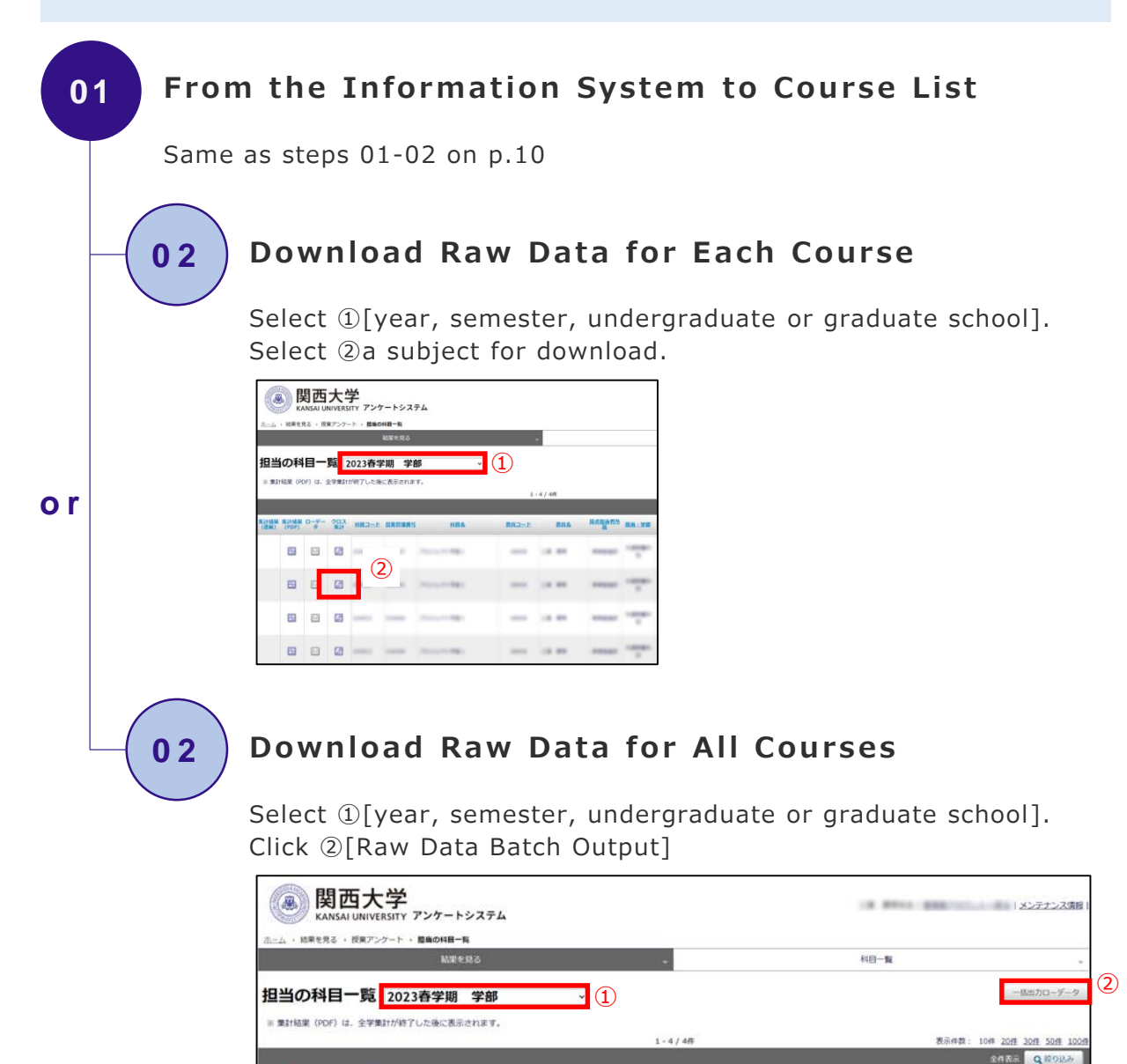

BRD-F

教具名

1.0.00

----

投業区分

-

NB.

医点的条件法 的第三字母

**PROFES** 

HBS

は計量単単計構築ローデークロス 活動)(PDF)ター集計
利用コード 投業管理機可

🖽 🔛 🔏 🚥 🚥

B D 0 ---- ---

### 6 Setting the aggregate results to private [Undergraduate schools]

About 3 weeks after the response period ends, in principle, the aggregate results (in PDF format) for each course will be made available within the university through the syllabus system . If you wish to make the results private, make sure to change the setting by February 20 (Thu.).

\*When "Public" is set, persons with information system login IDs will be able to view them. (see Q4 on p.23) \*When "Private" is set, only the instructor can view the results. The course students, students outside the course, and other faculty & staff will not be able to view them.

#### 01 From the Information System to Course List

Same as steps 01-02 on p.4

02

### Change the Setting

Select ①[Private] in courses list.

| ۲             | <b>関西</b><br>KANSAI U | 大学<br>NIVERSITY | アンケートシステム    |                    |        |          |                           |               |        |     | <u>管理者</u> | <u>アカウントへ戻る</u>   <u>メン</u> | テナンス情報        |
|---------------|-----------------------|-----------------|--------------|--------------------|--------|----------|---------------------------|---------------|--------|-----|------------|-----------------------------|---------------|
| 杰二ム · 科E      | 一覧、授業                 | アンケート・          | 料田一覧         |                    |        |          |                           |               |        |     |            |                             |               |
| 基本情報          |                       |                 |              |                    |        |          |                           |               |        |     |            |                             |               |
| アンケート名        | 7/                    | 「トアングート         |              |                    |        |          |                           |               |        |     |            |                             |               |
| 料日一到          | t.                    |                 |              |                    |        |          |                           |               |        |     |            |                             |               |
| NOACO -       | ä.,                   |                 |              |                    |        |          |                           |               |        |     |            |                             |               |
| ** <b>P</b> _ | 85                    |                 |              |                    |        |          |                           |               |        |     |            |                             | CSVNth        |
| 141           | 見                     |                 |              |                    |        |          |                           |               |        |     |            |                             | Contaro       |
|               | -                     | _               | _            | -                  | 1 - 10 | / 26件 波≥ | 最後考                       | -             | _      | -   | 表          | 示件数: 10件 20性 30             | ft Soft 100   |
| 2             |                       | _               | _            | -                  |        |          |                           |               | _      |     |            | THEF                        | <b>q</b> wown |
| QR3-HR        | HED-1                 | - 現累記理論的        | 1586         | ***                | K2208  | WARFEN W | 公開                        | 1999          | BULD-F |     | MILE       | 97830                       | N             |
|               | -                     | -               | 0.481.000    | Own                | 8.不要   | 1991     | <ul> <li>公開</li> </ul>    | Op/235        | (1)    | - 4 |            | 100 MI-988 A                | 88. W.L.      |
|               | -                     | -               | 0.484 Mile-1 | 0.69               | •不要    | 13/11    | •23R                      | O#23開         | 1999   |     | -          |                             | (C. %)        |
|               | -                     | -               | 1481.088     | Oide               | ●不要    | 1975     | <b>8</b> 公開               | ○#公開          | 1000   | - 4 |            | 100 AT 84 A                 | 10. m.)       |
|               | -                     | -               | (1981 1981)  | 0,63               | •不要    | 13/51    |                           | O#23 <b>R</b> | 19411  |     |            | 10 18-112 B                 | 10.00         |
|               | -                     | -               |              | 0 <sub>60</sub> st | ■不要    | 1911     | <ul> <li>● 23月</li> </ul> | 〇界公開          | 1000   | - 4 |            | 10 B1-84 B                  | 10. mg        |
|               | -                     | -               |              | 089                | ●不要    | 1051     | <u>•</u> 23न              | 〇 <i>即公</i> 開 | 1000   |     |            |                             | (B. (B.)      |
|               | -                     | -               |              | Oast               | - 不要   | 1013     | ■2358                     | 〇#公開          | 1994   | -   | -          | AL 881-14                   | 10.14         |
|               | -                     | -               |              | Ousin              | •不要    | 1075     | -22M                      | 〇界公開          | 1994   | **  | -          |                             | -8-18         |
| 63            | -                     | -               | Danks and    | 049                | ·      | 1011     | -                         | OBAN          | 1000   | -   | -          | 10.18.10.0                  |               |

• See p.21 to view the results from the syllabus system.

## **1** Questions [Undergraduate schools]

Students are asked the following 13 questions (10 shared across the faculties + 3 set by the instructor) and up to 5 questions unique to each faculty.

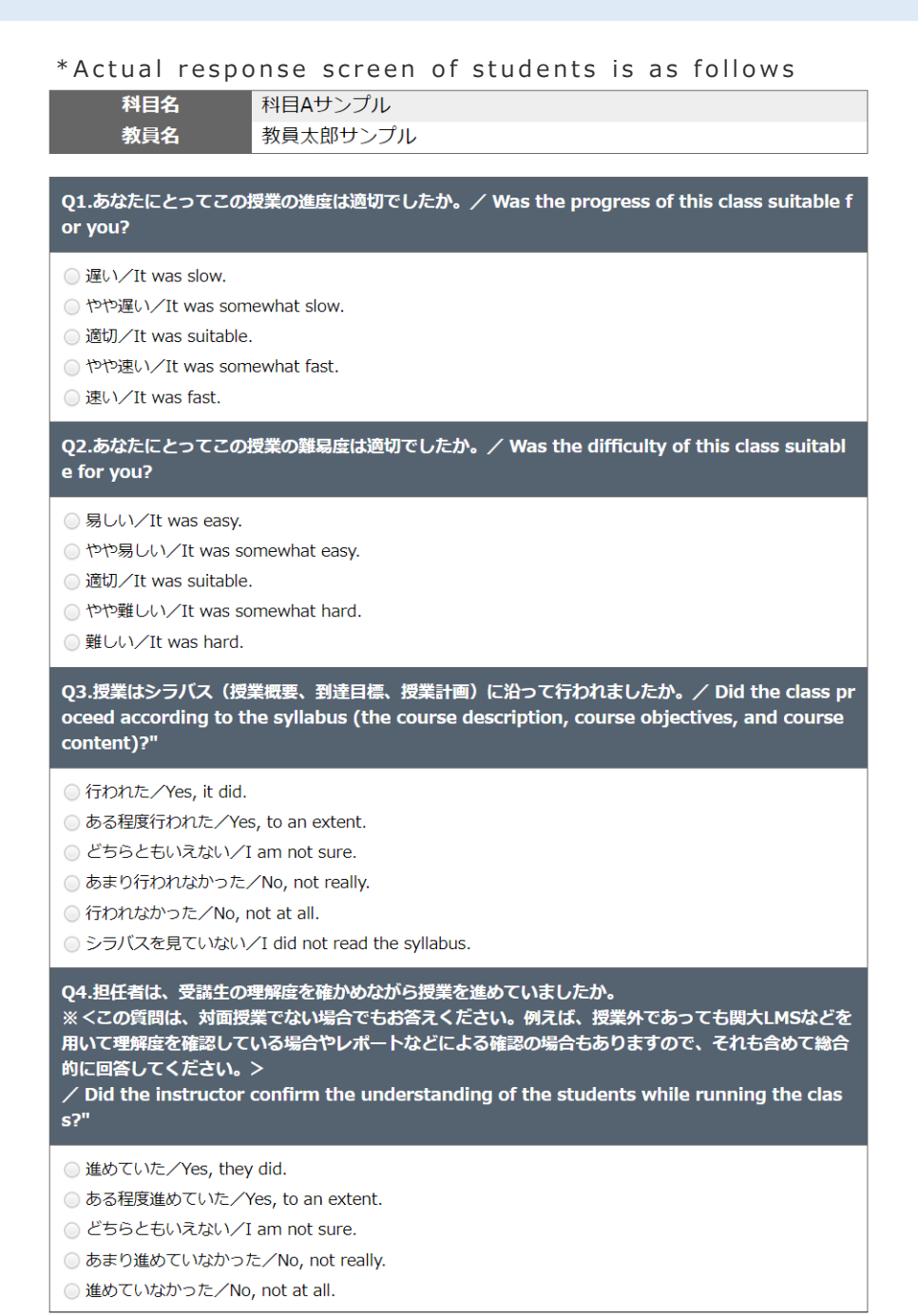

16

| Q5.この授業で工夫してほしいと思うものをすべて選んでください。(複数選択)<br>※ <この質問は、対面授業でない場合は、あてはまるもののみ回答してください。「提示の仕方」は板<br>書ではなくパワーポイントのみで回答してください。>                                                                                                    |
|----------------------------------------------------------------------------------------------------|
| / Please select everything you would like us to work on regarding this class. (You may<br>select multiple answers.)"                                                                                                    |
| <ul> <li>シラバス/Syllabus</li> <li>授業計画/Course content</li> <li>配付教材/Distributed course materials</li> <li>授業中の環境/In-class environment</li> <li>説明の仕方/Method of explanation</li> <li>提示の仕方(板書やパワーポイントなど)/Method of presentation (writing on the blackboard, Power Point, etc.)</li> <li>授業内容/Class content</li> <li>時間外学習の支援/Learning support outside of class hours</li> <li>学生への接し方/Way of interacting with students</li> <li>課題のフィードバック/Assignment feedback</li> <li>特にない/Nothing in particular</li> </ul> |
| Q6.予習復習、準備、課題のために、授業1回あたり平均してどの程度授業時間以外に背やしました<br>か。/ How much time did you spend outside of class hours reviewing, preparing, or wo<br>rking on assignments per class?                                                                                                    |
| <ul> <li>予習・復習を全くしなかった/I did not prepare or review at all.</li> <li>30分未満/Less than 30 minutes.</li> <li>30分~1時間未満/30 minutes to less than one hour.</li> <li>1~2時間未満/One to less than two hours.</li> <li>2~3時間未満/Two to less than three hours.</li> <li>3時間以上/Three hours or more.</li> </ul>                                                                                                    |
| Q7.この授業について意欲的に取り組みましたか。/ Were you motivated to work hard in this class?                                                                                                    |
| <ul> <li>意欲的に取り組んだ/Yes, I was.</li> <li>ある程度意欲的に取り組んだ/Yes, to an extent.</li> <li>どちらともいえない/I am not sure.</li> <li>あまり意欲的に取り組んでいない/No, not really.</li> <li>意欲的に取り組んでいない/No, not at all.</li> </ul>                                                                                                    |
| Q8.あなたは、この授業の到達目標をどの程度達成しましたか。/ Did you achieve the course ob jectives for this class?                                                                                                    |
| <ul> <li>達成できた/Yes, I did.</li> <li>ある程度達成できた/Yes, to an extent.</li> <li>あまり達成できなかった/I am not sure.</li> <li>達成できなかった/No, I did not.</li> <li>到達目標を知らない/I do not know what the course objectives were.</li> </ul>                                                                                                    |
| Q9.総合的に判断して、この授業は意義のあるものでしたか。/ Based on your overall evaluatio<br>n, was this class meaningful?                                                                                                    |
| <ul> <li>意義のあるものだった/Yes, it was.</li> <li>ある程度意義のあるものだった/Yes, to an extent.</li> <li>どちらともいえない/I am not sure.</li> <li>あまり意義あるものでなかった/No, not really.</li> <li>意義のあるものでなかった/No, not at all.</li> </ul>                                                                                                    |

|                                              | Q10. この授業について①最終してほしいところ②改善してほしいところがあれば入力してください。 /Please enter your thoughts about any of the<br>following,                                                                                                    |
|----------------------------------------------|----------------------------------------------------------------------------------------------------|
|                                              | ①継続してほしいところ<br>Things you would like the instructor to continue doing in the class                                                                                                    |
|                                              | 500文平変で入力でをます。                                                                                                    |
| * The following from<br>Q10 will appear only | 0\$7/500\$7                                                                                                    |
|                                              | ②改善してほしいところ<br>Things you would like the instructor to improve in the class                                                                                                    |
| (np 4-6)                                     | 500文字書 で入力できます。                                                                                                    |
| (pp. 1.0)                                    |                                                                                                    |
|                                              |                                                                                                    |
|                                              | SampleSampleSamp |
|                                              | <ul> <li>ややそう思う/I somewhat agree.</li> <li>どちらともいえない/I am not sure.</li> </ul>                                                                                                    |
|                                              | <ul> <li>あまりそう思わない/I somewhat disagree.</li> <li>そう思わない/I disagree.</li> </ul>                                                                                                    |
|                                              | SampleSampleSampleSampleSampleSampleSampleSampleSampleSample                                                                                                    |
|                                              | 500文字並で入力できます。                                                                                                    |
|                                              | 0\$7/500\$7                                                                                                    |
|                                              | 以下の項目について入力してください。 /Please enter the following information.                                                                                                    |
|                                              | /filia/Affiliated Faculty                                                                                                    |
|                                              | ۶۹/Grade                                                                                                    |
|                                              | 学籍高号/Student ID Number                                                                                                    |
|                                              | ß.%/Name                                                                                                    |

## 2 Questions [Graduate schools]

01

Questionnaire for graduate schools (except the Graduate School of Science and Engineering)

\*Actual response screen of students is as follows

| 科目名<br>教員名                                                       | 料目Aサンプル<br>教員太郎サンプル                                                                                                    |
|------------------------------------------------------------------|----------------------------------------------------------------------------------------------------|
|                                                                  |                                                                                                    |
| 次の各項目についてお客                                                      | えくたさい。/ Please answer following questions.                                                                                                    |
| Q1.1.この授業の内容に<br>ていたか等)/ How w<br>t to make it easy to u         | いかがでしたか。(内容:授業内容が明待どおりであったか、わかりやすくする工夫がなされ<br>as this class? (Was the content of the class as you expected, was there any effor<br>understand, etc.)                                |
| 5000文字まで入力できま <sup>、</sup>                                       | ý .                                                                                                    |
|                                                                  | でのあぼうしい道がやい思いていたいたい、「内容、「月代名の次林」「万人流動の道」の「「本知道語の」                                                                                                    |
| Q2.2.2の授業について<br>利用等)/ Did you th<br>or, appropriateness o       | の教授力法は運切だと思いましたか。(内容:担任者の姿勢、配付資料の通切さ、情報機器の<br>ink the teaching method was appropriate for this class? (Attitude of the instruct<br>of handouts, use of information equipment, etc.) |
| 5000文字まで入力できま                                                    | ý.                                                                                                    |
| 0文字/5000文字                                                       |                                                                                                    |
| Q3.3.この授業による成<br>等)/ Were you satis<br>ore interested in the     | 課は満足のいくものでしたか。(内容:理解することができたか、受講前より興味を持ったか<br>fied with the results of this class? (Did you understand the material, were you m<br>subject than before?)                            |
| 5000文字まで入力できま                                                    | ý ,<br>Æ                                                                                                    |
| 027/500027                                                       |                                                                                                    |
| Q4.4.この投業に対する<br>んだか等)/ How was<br>epare for and review          | あなたの支護委勢ないかか ぐしたか。(内容:よく出席したか、予答・報答なと忘む利に取り組<br>s your attitude toward this class? (Did you attend well? Were you motivated to pr<br>r the material?)                               |
| 5000文字まで入力できま                                                    | ý .                                                                                                    |
| 0文字/5000文字                                                       |                                                                                                    |
| Q5.5.この授業に関する<br>facilities, equipment<br>are the facilities and | が設・設備・機器は適切でしたか。(内容:設備・情報機器等の充実度、効果等)/ Were the<br>, and devices related to this class appropriate? (How well equipped and effective<br>information equipment, etc.?)               |
| 5000文字まで入力でぎま                                                    | ţ.<br>*                                                                                                    |
| U文字/5000文字                                                       |                                                                                                    |
| Q6.6.その他、この授業<br>arding this class.                              | に関するご意見をお書きください。/ Please write any other comments you have reg                                                                                                    |
| 5000文字まで入力できま                                                    | ţ.                                                                                                    |
| 0文字/5000文字                                                       |                                                                                                    |

19

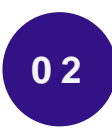

# Questionnaire for the Graduate School of Science and Engineering

#### \*Actual response screen of students is as follows

| 科目名<br>教員名                       | 科目Aサンプル<br>教員太郎サンプル                                                                             |
|----------------------------------|-------------------------------------------------------------------------------------------------|
| 次の各項目について                        | お答えください。/ Please answer following questions.                                                    |
| Q1.1.この科目を受<br>ood about taking  | 講して良かったと思われる点を記述してください。/ Please describe what you think was g<br>this course.                   |
| 5000文字まで入力で:                     |                                                                                                 |
| 0<br>文字/5000文字                   | ,                                                                                               |
| Q2.2.この科目の講<br>ns you have for t | 義方法について提案できることがあれば記述してください。/ Please describe any suggestio<br>he lecture method of this course. |
| 5000文字まで入力で:                     | きます。                                                                                            |
| 0<br>文字/5000文字                   |                                                                                                 |
| Q3.3.その他、この<br>ave about this co | 講義に関する意見があれば記述してください。/ Please describe any other opinions you h<br>urse.                        |
| 5000文字まで入力で:                     | <b>ぎます。</b>                                                                                     |
| 0<br>文字/5000<br>文字               |                                                                                                 |

### V Students, Faculty, and Staff view the Results

### 1 Viewing the results (Students/Faculty & staff)

Students, faculty, and staff can view the aggregate results for each course, including those from previous years (2020 and beyond).

\*Only courses that have been set "Public" can be viewed. (p.15) \*The result reference field will not appear for courses that have not been conducted or are set "Private".

### To the Syllabus System

Click ①[the Academic Affairs Information] > ②[Search for Syllabuses], in the Information System

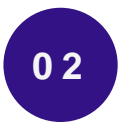

01

### Search for Courses

Click ③ [Search for Courses] ④Select the year ⑤Enter a course name Click ⑥[Search]

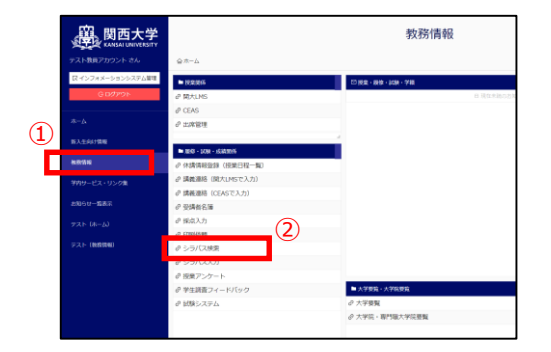

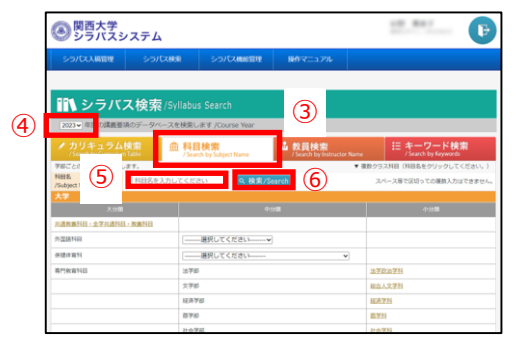

# 03

### **View Results**

Click ⑦a course name in the column [Course List] in the search results. The syllabus for each course will be displayed.

Click on <a>®the</a> URL, [Refer to the results] at the bottom of the syllabus. The result(PDF) will be displayed.

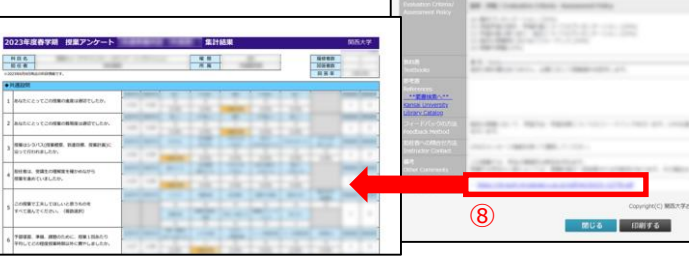

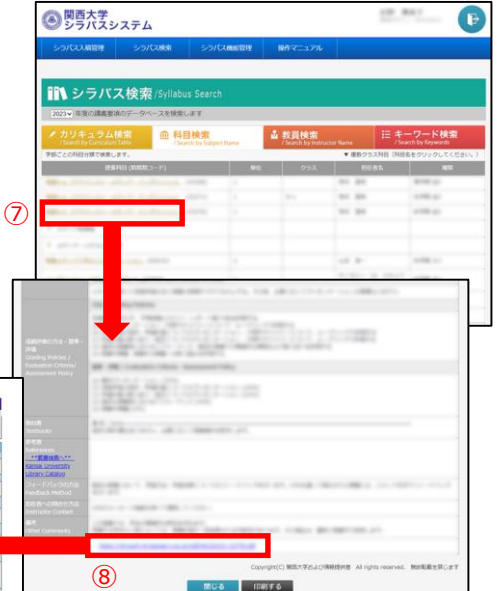

# Q1 How are the questionnaires related to the three policies and the syllabus?

A: The university's three overarching policies (Diploma Policy, Curriculum Policy, and Admission Policy) are disclosed on the university website. They aim to develop the "Ability to Think and Act" based on the founding motto and the University motto. In addition, each of the 13 Faculties has its own three policies based on the overall university policies, which are also available on the website.

In the syllabus, the relationships (correspondence) between individual courses are clearly indicated based on each faculty's diploma policy. The purpose of the syllabus is to make the academic skills and abilities to be cultivated through the undergraduate program (curriculum) visible by organizing the relationships between the courses taught.

In this context, course questionnaires enable us to confirm, from a

bottom-up perspective, whether each course is making an appropriate contribution to the fulfillment of the Diploma Policy by examining the degree to which the course objectives are achieved.

### Q2 How can I make use of the instructor's original questions? [Undergraduate school only]

A: Instructors can set their original questions to the students.

Instructors can set up questions in the form of 5-point scale and free-text questions (pp.4-5).

There are many ways to use these questions. For example, the question can be used to verify the effectiveness of the use of teaching assistants (TA) or learning assistants (LA), or to check whether offering related books and materials enhanced students' comprehension.

Center for Teaching & Learning provides support on how to use the questions, so feel free to ask for assistance.

### Q3 Will the students' anonymity be protected?

A: Yes.

Students do not need to enter any personal information when responding. In addition, the system is designed such that respondents cannot be identified. \*Only if instructors set the entry of student information, individuals are identified (p.6). A: The scope of disclosure is as follows,

①Aggregate results for each course [Undergraduate school] About 3 weeks after the response period ends, in principle, the aggregate results (in PDF format) for each course will be made available within the university to persons with information system login IDs through the syllabus system. (p.21) If you choose "Private" (only the instructor views), please set it as "Private". (p.15) Free text responses are not included in the public release, and are to be viewed only by the instructor. (p.14)

\*"Those with an Information System Login ID" refers to students/faculty members (full-time, part-time, visiting professors, researchers, professors emeritus/emerita), and staff (full-time and part-time). In addition to the above, officers (the Chairperson of the Board of Trustees, trustees, auditors, councillors, and executive advisors) also have IDs, and the results are widely disclosed for the purpose of SD for those involved in university management.

②University-wide aggregate results [Undergraduate school] About 3 weeks after the response period ends, the university-wide aggregate results of the undergraduate school questionnaire will be publicly available on the website of Center for Teaching & Learning.

https://www.kansai-u.ac.jp/ctl/support/questionary/

③Questionnaire results [Graduate school] The results of the graduate school questionnaire will be disclosed only to instructors and will not be made public.

# Q5 Are the results of the questionnaire used to evaluate instructors' performance?

A: No.

We have established guidelines for the use of the questionnaire results. The guidelines clearly state that "the questionnaire results are not to be used for evaluation of individual instructors", so that these are not to be used for performance reviews.

#### Q6 How should I administer the questionnaire for an omnibus course?

A: For an omnibus course, follow the instructions of the grader.

In an omnibus course, all instructors can operate the Course Evaluation Questionnaire System, but follow the instructions of the grader and make adjustments as necessary to inform students.

Students' response results can also be viewed by all instructors.

However, the setting of the instructor's own questions (p.4-5) and the setting of the student information entry (p.6) can only be operated by the instructor in charge of grading.

#### Q7 Can students modify their answers?

A: No.

When students clicks "Submit", responses are finalized. Once responses are confirmed, instructors and students cannot modify them.

Therefore, instruct students to be sure to check the "year, semester, day of week and time period", "course name", and "instructor name" before responding, and explain that they cannot modify their responses.

In addition, when a instructor mistakenly distributes a response request form for a different class, the responses cannot be modified or canceled.

#### Q8 Is it necessary to conduct the questionnaire in class?

A: Please conduct the questionnaire in class.

Conducting the questionnaire in class is desirable in order for students to assess themselves as accurately as possible regarding their own learning outcomes. It is also possible to avoid non-course student responses by conducting the questionnaire during class.

In addition, there is a concern that some students may forget to respond outside of class time.

For these reasons, it is desirable to conduct the questionnaire in class. But instructors can be flexible in conduct of the questionnaire according to the progress of the class.

A: Students do not necessarily need to access through KU-Wifi.

They can also respond through their mobile carriers (docomo, au, Soft Bank etc.). Note that depending on their mobile plan, they may be charged for the mobile connection. There is no need to stop them to use mobile connections if they choose, but do not instruct them to do so when responding.

#### Q10 How should I handle students who do not have smartphones?

A: Please instruct students to respond from a device other than a smartphone.

Instruct them to respond from a classroom PC or their own PC during the period. If they need a QR code, please give them a response request form (to take home). If they have a device that can scan QR codes in class, such as a smartphone, laptop, or tablet, instruct them to bring it to class if they can, by the week before the questionnaire is administered. It makes the questionnaire go smoothly.

# Q11 Instructor names, course names, etc. displayed in the course evaluation questionnaire system are garbled.

A: When using the Course Evaluation Questionnaire system, use the following recommended environments.

■ Windows (PC) Microsoft Edge, Google Chrome, Mozilla Firefox

<u>■Mac (PC)</u> Safari

\*Using extensions such as translation tools may cause the text to be garbled even when using a recommended environment. If this occurs, contact Center for Teaching & Learning.